# Facilitating Agile Capability Assessments for Teams, Systems and Organizations

06/18/2025 10:01 am CDT

Doing a P2A assessment as part of a team retrospective is a great way to gather data and build candidate action items for what to explore next.

# **Locating Your Assessment**

### As a Poll Host

If you received an email notification that you have been assigned as a

#### poll host:

- 1. Log into p2anav.com
- 2. At the top right of your screen, click the **Open Polls** icon to open the drop down

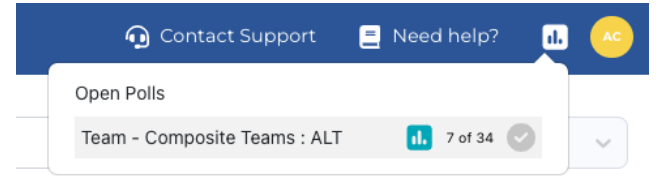

in the man to drill down into canabilities add action items

3. Then click the Launch Poll icon for the desired team, system, or organization

### As a P2A User

- 1. Log into p2anav.com
- 2. Click the Assessment link to view all open assessment

| Cdd Ducks         | Assess | 0 of 40 capabilities scored | 📍 View Data | Complete |
|-------------------|--------|-----------------------------|-------------|----------|
|                   |        |                             |             |          |
| Paddling System I | Assess | 0 of 26 capabilities scored | 📍 View Data | Complete |
| Flock 1           | Assess | 0 of 34 capabilities scored | 📍 View Data | Complete |
| Flock 2           | Assess | 0 of 34 capabilities scored | 📍 View Data | Complete |
|                   |        |                             |             |          |

3. Click the **I** Assess button for the desired team, system, or organization

## **Creating and Managing Assessments**

For more information and details on creating and managing assessments for team, system, and organizations, refer to Assessments

# **Facilitating Assessments**

- Live Poll: See Facilitating a Live Poll
- Offline Survey: See Facilitating an Offline Survey Assessment

Note: Due to software updates over time, there may be variations between screenshots, icons, buttons, and navigational elements in our online support documents and the Path the Agility Navigator platform